## Vejledning til Kirkebøger

## <u>Kirkebøger</u>

Formålet er at gøre det enkelt at søge kirkebøger på Arkivalier Online, og siden er lavet efter aftale med Rigsarkivet.

## Søgefeltet:

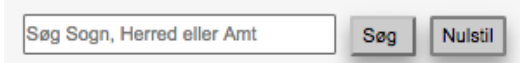

Søge mulighederne tager udgangspunkt at der kan søges direkte efter et sogn med eller uden jokertegn (%). Skriv f. eks Rosk i feltet og klik på Søg eller tryk Enter, og så får du alle de sogne hvor bogstavkombinationen Rosk indgår. Det ser f. eks således ud (bemærk at Herred indgår i søgeresultaterne):

| Sogn                                  | Kirkebog                           | Herred | Amt      |
|---------------------------------------|------------------------------------|--------|----------|
| Roskilde - Domsogn                    | Enesteministerialbog (1645 - 1814) | Sømme  | Roskilde |
| Roskilde - Domsogn                    | Hovedministerialbog (1814 - 1917)  | Sømme  | Roskilde |
| Roskilde - Domsogn                    | Kontraministerialbog (1814 - 2003) | Sømme  | Roskilde |
| Roskilde - Sankt Ib                   | Enesteministerialbog (1645 - 1809) | Sømme  | Roskilde |
| Roskilde - Sankt Laurentius - katolsk | Kontraministerialbog (1903 - 2004) | Sømme  | Roskilde |
| Roskilde - Vor Frue                   | Enesteministerialbog (1701 - 1815) | Sømme  | Roskilde |
| Roskilde - Vor Frue                   | Hovedministerialbog (1814 - 1891)  | Sømme  | Roskilde |
| Roskilde - Vor Frue                   | Kontraministerialbog (1814 - 2002) | Sømme  | Roskilde |

Herfra kan der klikkes på den samling af Kirkebøger man ønsker at åbne, f. eks. Kontraministerialbog 1814-2003 for Roskilde Domsogn, og den vil åbne i en ny fane på Arkivalier Onlines side hvorfra man vælger den konkrete bog. Det ser, som mange allerede ved, således ud:

| RIGSARKIVET                              | +-6900*                                                                                                    | (4) (-) [1/3 |                                                                                                    | !88?(          | 9 f |
|------------------------------------------|----------------------------------------------------------------------------------------------------|--------------|----------------------------------------------------------------------------------------------------|----------------|-----|
| Roskilde Domsogn<br>Kontraministerialbog | and the second second second second second second second second second second second second second second second                                                                                                    |              |                                                                                                    |                |     |
| O = 1814 FKVD -                          |                                                                                                    |              |                                                                                                    |                |     |
| O m 1814 JTA - 18                        |                                                                                                    |              |                                                                                                    |                |     |
| 0 = 1826 FKVD -                          | Parish & City:                                                                                                    |              | Contents                                                                                                    |                |     |
| 0 💼 1834 FKVD - :                        | Distance of the second second                                                                                                    |              |                                                                                                    |                |     |
| 0 🗃 1841 FKVD - :                        | Roskilde Do                                                                                                    | msogn.       | Baptisms                                                                                                    |                |     |
| O 🖀 1842 TA - 184                        |                                                                                                    |              |                                                                                                    |                |     |
| O 🚔 1848 J - 1857                        |                                                                                                    |              | Confirmations.                                                                                                   |                |     |
| O 💼 1848 TA - 185                        |                                                                                                    |              | H                                                                                                    |                |     |
| O 💼 1849 FKVD -                          |                                                                                                    |              | Marriages.                                                                                                    |                |     |
| O 🗃 1852 J - 1847                        |                                                                                                    |              | Rusials                                                                                                    |                |     |
| O 🖬 1853 TA                              | Ant                                                                                                    |              | Litteriteris.                                                                                                    |                |     |
| 0 💼 1855 FKVD - :                        | K.1.                                                                                                    | ,            |                                                                                                    |                |     |
| O 💼 1863 FKVD - :                        | Agoenn                                                                                                    | avns.        |                                                                                                    |                |     |
| O 🖀 1871 FKVD -                          | Dates                                                                                                    |              |                                                                                                    |                |     |
| 0 💼 1878 FKVD -                          |                                                                                                    | 20           |                                                                                                    |                |     |
| 0 💼 1884 FKVD - :                        | 1814 -                                                                                                    | 26.          |                                                                                                    |                |     |
| O 💼 1890 FKVD -                          | and the second second                                                                                                    |              | 1                                                                                                    |                |     |
| O 🖀 1892 FKVD -                          | 2002 34                                                                                                    |              |                                                                                                    |                |     |
| O 🖀 1896 KVD - 11                        | 18                                                                                                    | The be       | ainning                                                                                                    |                |     |
| O 💼 1900 FKVD - :                        | 70.                                                                                                    | The be       | gunnig                                                                                                    | 17 million - 1 |     |
| O 💼 1903 FKVD -                          |                                                                                                    |              |                                                                                                    |                |     |
| O 🖀 1906 FKVD -                          | and the second second s |              |                                                                                                    |                |     |
| O 🖀 1909 FKVD - :                        |                                                                                                    |              | and the second second second second second second second second second second second second second second second |                |     |
| O 🖀 1912 D - 1914                        |                                                                                                    |              |                                                                                                    |                |     |
| O 💼 1912 FKV - 15                        | - Kanalana                                                                                                    |              |                                                                                                    |                |     |

Der kan også søges på et Herred eller på et Amt. Ønsker man det skal man skrive hele navnet på Herredet eller Amtet i søge feltet og klikke på Søg eller trykke enter.

| Sogn             | Kirkebog                                                           | Herred | Amt       |
|------------------|--------------------------------------------------------------------|--------|-----------|
| Bregninge Ærø    | Bregninge Sogn (Ærø) - Register over viede og døde (1679 - 1891)   | Ærø    | Svendborg |
| Bregninge Ærø    | Enesteministerialbog (1679 - 1815)                                 | Ærø    | Svendborg |
| Bregninge Ærø    | Kontraministerialbog (1815 - 2002)                                 | Ærø    | Svendborg |
| Marstal          | Enesteministerialbog (1698 - 1814)                                 | Ærø    | Svendborg |
| Marstal          | Forloverprotokol (1766 - 1922)                                     | Ærø    | Svendborg |
| Marstal          | Kontraministerialbog (1814 - 2002)                                 | Ærø    | Svendborg |
| Marstal          | Marstal Sogn - Register over viede og døde (1698 - 1891)           | Ærø    | Svendborg |
| Marstal Landsogn | Kontraministerialbog (1878 - 1962)                                 | Ærø    | Svendborg |
| Rise             | Enesteministerialbog (1698 - 1814)                                 | Ærø    | Svendborg |
| Rise             | Kontraministerialbog (1815 - 2002)                                 | Ærø    | Svendborg |
| Rise             | <u>Rise Sogn - Register over viede og døde (1698 - 1891)</u>       | Ærø    | Svendborg |
| Søby             | Enesteministerialbog (1679 - 1815)                                 | Ærø    | Svendborg |
| Søby             | Kontraministerialbog (1815 - 2002)                                 | Ærø    | Svendborg |
| Søby             | Søby Sogn (Ærø) - Register over viede og døde (1679 - 1891)        | Ærø    | Svendborg |
| Tranderup        | Enesteministerialbog (1733 - 1814)                                 | Ærø    | Svendborg |
| Tranderup        | Kontraministerialbog (1815 - 2002)                                 | Ærø    | Svendborg |
| Tranderup        | <u> Tranderup Sogn - Register over viede og døde (1733 - 1891)</u> | Ærø    | Svendborg |
| Ærøskøbing       | <u>Enesteministerialbog (1664 - 1814)</u>                          | Ærø    | Svendborg |
| Ærøskøbing       | Kontraministerialbog (1814 - 2002)                                 | Ærø    | Svendborg |
| Ærøskøbing       | Ærøskøbing Sogn - Register over viede og døde (1670 - 1891)        | Ærø    | Svendborg |

Skriver man f. eks. Ærø i søgefeltet, får man hele Ærø herred således:

I de nogle af gamle Københavnske sogne er der i Kontraministerialbøgerne Fødte, Konfirmerede, og Døde som er fordelt i separate bøger med hhv. Drenge/Piger og Mænd/Kvinder og hvor det ikke er angivet i SA's oversigter hvilke bøger der inde hvilket køn. Dette har vi taget konsekvensen af og lavet disse oversigter, således at det er meget enklere at søge de rigtige bøger frem.

Søger du f. eks. Trinitatis sogn får du, et af nedenstående billeder. Ikonerne til højre kan variere fra browser til browser:

| Sogn       | Kirkebog                           | Herred    | Amt       |   |
|------------|------------------------------------|-----------|-----------|---|
| Trinitatis | Enesteministerialbog (1660 - 1833) | Sokkelund | København |   |
| Trinitatis | Hovedministerialbog (1813 - 1900)  | Sokkelund | København | i |
| Trinitatis | Kontraministerialbog (1813 - 2003) | Sokkelund | København | ± |

| Sogn       | Kirkebog                                  | Herred    | Amt       |   |
|------------|-------------------------------------------|-----------|-----------|---|
| Trinitatis | <u>Enesteministerialbog (1660 - 1833)</u> | Sokkelund | København |   |
| Trinitatis | <u>Hovedministerialbog (1813 - 1900)</u>  | Sokkelund | København | i |
| Trinitatis | Kontraministerialbog (1813 - 2003)        | Sokkelund | København | + |

Der hvor der er markeret med et + til højre ligger der en udvidet Kontraministerialbog bagved. Klikker du på +'et eller på bogen, får du dette billede (udsnit), hvor alle de enkelte kontraministerialbøger er repræsenteret ved sit eget link, og hvor det er relevant er angivet hvilke bøger der dækker hvilke køn:

| _ | Sogn       | Kirkebog                                 | Herred    | Amt       |
|---|------------|------------------------------------------|-----------|-----------|
|   | Trinitatis | <u>1813 D - 1824 D, Mænd</u>             | Sokkelund | København |
|   | Trinitatis | 1813 D - 1827 D, Kvinder                 | Sokkelund | København |
|   | Trinitatis | <u> 1813 F - 1821 F. Drenge</u>          | Sokkelund | København |
|   | Trinitatis | <u> 1813 F - 1822 F, Piger</u>           | Sokkelund | København |
|   | Trinitatis | <u> 1813 J - 1824 J</u>                  | Sokkelund | København |
|   | Trinitatis | 1814 K - 1830 K, Drenge og Piger         | Sokkelund | København |
|   | Trinitatis | 1821 F - 1832 F, Drenge                  | Sokkelund | København |
|   | Trinitatis | <u> 1822 F - 1833 F, Piger</u>           | Sokkelund | København |
|   | Trinitatis | 1824 D - 1839 D, Mænd                    | Sokkelund | København |
|   | Trinitatis | 1827 D - 1843 D. Kvinder                 | Sokkelund | København |
|   | Trinitatis | <u> 1830 K - 1843 K, Drenge og Piger</u> | Sokkelund | København |
|   | Trinitatis | 1832 F - 1841 F, Drenge                  | Sokkelund | København |
|   | Trinitatis | <u> 1833 F - 1843 F, Piger</u>           | Sokkelund | København |
|   | Trinitatis | <u> 1839 D - 1851 D, Mænd</u>            | Sokkelund | København |
|   | Trinitatis | <u>1840 V - 1854 V</u>                   | Sokkelund | København |
|   | Trinitatis | <u> 1841 F - 1848 F, Drenge</u>          | Sokkelund | København |
|   | Trinitatis | 1843 D - 1853 D, Kvinder                 | Sokkelund | København |

Specielt for Den Kgl. Fødselsstiftelse, er Hovedprotokoller og udsætterprotokoller lagt ind sammen kirkebøgerne, hvilket gør det enklere at forske i børn født her.

| Skriv f. eks. "Fødselsstiftelsen" i søgefeltet, og du bliver præsenteret for denne lis | Skriv | f. eks. | "Fødselsstiftelsen" | i søgefeltet, | og du bliver | præsenteret fo | r denne l | iste |
|----------------------------------------------------------------------------------------|-------|---------|---------------------|---------------|--------------|----------------|-----------|------|
|----------------------------------------------------------------------------------------|-------|---------|---------------------|---------------|--------------|----------------|-----------|------|

| Kirkebog                                                                                             | Herred                                                                                                    | Amt                                                                                                    |                                                                                                    |
|----------------------------------------------------------------------------------------------------|----------------------------------------------------------------------------------------------------|----------------------------------------------------------------------------------------------------|----------------------------------------------------------------------------------------------------|
| Enesteministerialbog (1759 - 1837)                                                                   | Sokkelund                                                                                                    | København                                                                                                    | i                                                                                                    |
| Hovedministerialbog (1813 - 1903)                                                                    | Sokkelund                                                                                                    | København                                                                                                    |                                                                                                    |
| Kontraministerialbog (1813 - 1910)                                                                   | Sokkelund                                                                                                    | København                                                                                                    | ±                                                                                                    |
| Alfabetisk register til Den Kgl. Fødsels- og Plejestiftelses dåbsprotokoller 1759-1813 (1759 - 1813) | Sokkelund                                                                                                    | København                                                                                                    |                                                                                                    |
| Dåbsprotokol for fødselsstiftelsen (1813 - 1824)                                                     | Sokkelund                                                                                                    | København                                                                                                    |                                                                                                    |
| Hovedprotokol over de på fødselsstiftelsen fødte børn (1774 - 1925)                                  | Sokkelund                                                                                                    | København                                                                                                    |                                                                                                    |
| Hovedprotokol for fillialerne (Afdeling B) (1846 - 1925)                                             | Sokkelund                                                                                                    | København                                                                                                    |                                                                                                    |
| Udsætter protokoller (1804 - 1918)                                                                   | Sokkelund                                                                                                    | København                                                                                                    |                                                                                                    |
| Udsætter protokoller landet (1804 - 1814)                                                            | Sokkelund                                                                                                    | København                                                                                                    |                                                                                                    |
|                                                                                                    | Kirkebog   Enesteministerialbog (1759 - 1837)   Hovedministerialbog (1813 - 1903)   Kontraministerialbog (1813 - 1900)   Alfabetisk register til Den Kgl. Fødsels- og Plejestiftelses dåbsprotokoller 1759-1813 (1759 - 1813)   Dåbsprotokol for fødselsstiftelsen (1813 - 1824)   Hovedprotokol over de på fødselsstiftelsen fødte børn (1774 - 1925)   Hovedprotokol for fillialerne (Afdeling B) (1846 - 1925)   Udsætter protokoller (1804 - 1918)   Udsætter protokoller landet (1804 - 1814) | KirkebogHerredEnesteministerialbog (1759 - 1837)SokkelundHovedministerialbog (1813 - 1903)SokkelundKontraministerialbog (1813 - 1910)SokkelundAlfabetisk register til Den Kgl. Fødsels- og Plejestiftelses dåbsprotokoller 1759-1813 (1759 - 1813)SokkelundDåbsprotokol for fødselsstiftelsen (1813 - 1824)SokkelundHovedprotokol over de på fødselsstiftelsen fødte bøm (1774 - 1925)SokkelundHovedprotokol for fillialerne (Afdeling B) (1846 - 1925)SokkelundUdsætter protokoller (1804 - 1918)SokkelundUdsætter protokoller (1804 - 1814)Sokkelund | KirkebogHerredAmtEnesteministerialbog (1759 - 1837)SokkelundKøbenhavnHovedministerialbog (1813 - 1903)SokkelundKøbenhavnKontraministerialbog (1813 - 1910)SokkelundKøbenhavnAlfabetisk register til Den Kgl. Fødsels- og Plejestiftelses dåbsprotokoller 1759-1813 (1759 - 1813)SokkelundKøbenhavnDåbsprotokol for fødselsstiftelsen (1813 - 1824)SokkelundKøbenhavnHovedprotokol over de på fødselsstiftelsen fødte bøm (1774 - 1925)SokkelundKøbenhavnHovedprotokol for fillialeme (Afdeling B) (1846 - 1925)SokkelundKøbenhavnUdsætter protokoller (1804 - 1918)SokkelundKøbenhavnUdsætter protokoller (1804 - 1814)SokkelundKøbenhavn |

God fornøjelse med Kirkebøger på genealogiskforum.dk.